# User Manual of Startup

#### 1. Applicant login page

|       | Login                                             |
|-------|---------------------------------------------------|
| BUSIN | Password *<br>5 5 3 8<br>Captcha *<br>Login       |
|       | Forget Password?<br>Do not have an account Signup |

2. Applicant login with user credentials.

|   |                   | Login                               |
|---|-------------------|-------------------------------------|
|   | BUSINESS<br>FIRST | Usemanne *<br>investor<br>Pessend * |
| h |                   |                                     |

#### User Manual – Startup

#### 3. View all instructions how to fill s-CAF for startup registration.

| Ър.         | Invest Punjab-Busin               | 1 2                                                                                                    | Frievance               | Welcome <b>Mr -</b> |
|-------------|-----------------------------------|----------------------------------------------------------------------------------------------------|-------------------------|---------------------|
| ≣           | Projects                          | Notification (1)                                                                                                    |                         |                     |
| Main        |                                   | Steps to follow:                                                                                                    |                         | Startup             |
| t<br>₹<br>® | =                                 | <ol> <li>Click Projects tab and add project by clicking Add New Project with CAF* button.</li> <li>This will open Common Application Form (CAF) for filing.</li> <li>Enter details in CAF (Common Application Form) and proceed further by clicking Save &amp; Next button.</li> <li>Final Submission of CAF will generate PIN (Project Indentification No.)</li> <li>Done PIN generated user can proceed for retting Clearances/approvals in different categories by</li> </ol> | _                       | 4                   |
| 0           | Add New Projec                    | clicking respective categories like <b>Regulatory Clearances</b> , <b>Fiscal Incentives or Start Up</b> tabs.                                                                                                    |                         |                     |
| G           | PIN & Date<br>Applicant Nam       | <ul> <li>Clearances.</li> <li>7. At List of Clearances screen, the user can filter Clearances by Department Name or Application Form Name</li> </ul>                                                                                                    | Action                  |                     |
|             | 19095430 & 10/0<br>Mr Mohan Lal & | <ol> <li>When user find Clearance of his/her her interest, then click New/Renewal button in front of Clearance.</li> <li>This will open Application Form for filing, enter details in application form and submit fee (if required).</li> </ol>                                                                                                    | Loge<br>Detai           |                     |
|             |                                   | and portal will inform user (via SMS or Email) if any action (in case of Objections) required from their end.                                                                                                    | Communie<br>Know Your A | pprovals            |
|             | 19094512 & 05/0                   |                                                                                                    | Logs                    |                     |
| @           | Mr Ashish Puri &                  |                                                                                                    | Detai                   | ils                 |

4. View applicant dashboard and click on "Add new project with CAF".

| Ŀ.                  | Invest Punjab-Business First                         | Projects Re                                                                                                    | gulatory Incentives Startup Comm  | unications Quer | y/Grievance Welcome Mr -                                 |
|---------------------|------------------------------------------------------|----------------------------------------------------------------------------------------------------|-----------------------------------|-----------------|----------------------------------------------------------|
| ≣                   | Projects                                             |                                                                                                    |                                   |                 |                                                          |
| Main<br>■<br>₹<br>® | ≡                                                    | Projects Regulatory Clearance                                                                                             | 5 Fiscal Incentives<br>5 <b>₹</b> | ≡               | Startup<br>4                                             |
| 0<br>0              | Add New Project with CAF                             |                                                                                                    |                                   |                 |                                                          |
| Ŭ                   | PIN & Date                                           | Project Sector &                                                                                                    | Project Purpose                   | Status          | Action                                                   |
|                     | 19095430 & 10/09/2019<br>Mr Mohan Lal & 9898989892   | Manufacturing under 2017 Policy<br>Mohan Lal & Sons<br>Plot No – 234–35, Industrial Area,SAS Nagar S.A.S Nagar,<br>Punjab | Manufacturing of Hand Tools       | CAF Checked     | Logs<br>Details<br>Communications<br>Know Your Approvals |
| @                   | 19094512 & 05/09/2019<br>Mr Ashish Puri & 6501230044 | project<br>jalandhar, Jalandhar, Punjab                                                                                   | IT work                           | CAF Checked     | Logs<br>Details                                          |

User Manual – Startup

# 5. Start filing s-CAF application form and click on "Save and Next".

| Invest F | Punjab-Business First                      |                                                      | Projects R                                | əgulatory                                        | Incentives                      | Startup                   | Communications                                                | Query/Grievance | Welcom  |
|----------|--------------------------------------------|------------------------------------------------------|-------------------------------------------|--------------------------------------------------|---------------------------------|---------------------------|---------------------------------------------------------------|-----------------|---------|
| Com      | mon Application Form (CAF                  | )                                                    |                                           |                                                  |                                 |                           |                                                               |                 |         |
|          |                                            |                                                      |                                           |                                                  |                                 |                           |                                                               |                 |         |
|          |                                            |                                                      |                                           |                                                  |                                 |                           |                                                               |                 |         |
|          | 1 Applicant Details 2                      | Clearances — 3                                       | Project Details                           | - 4 Inve                                         | stment Details –                | <b>6</b> F                | Proposed Employment                                           | Details — 6 0   | thers   |
| 0        | Applicant Details                          |                                                      |                                           |                                                  |                                 |                           |                                                               |                 |         |
| -        |                                            |                                                      |                                           |                                                  |                                 |                           |                                                               |                 |         |
|          | 1.1 - Title *<br>Mr                        | <ul> <li>12 - First Name *</li> <li>Rohan</li> </ul> |                                           | 1.3 - Mi                                         | ddle Name                       |                           | 14 - Last Name<br>Bansal                                      |                 |         |
|          | 1.5 - Designation *                        |                                                      | 5)                                        | 50                                               |                                 |                           | 0/50                                                          |                 | 6/50    |
|          | Director                                   |                                                      |                                           | *                                                |                                 |                           |                                                               |                 |         |
|          | 1.6 - Applicant Photo * + At               | tachment 📃 👼                                         |                                           | 1.7 - Ap                                         | plicant Signature               | *                         | + Attachment                                                  | hu              |         |
|          | in īpegi<br>tara 10                        | png' format less                                     |                                           |                                                  |                                 |                           | in 'jpeg/png' format less<br>than 100 KB                      | <i>r</i>        |         |
|          | 1.8 - Aadhaar Document No                  |                                                      |                                           | 10 11-                                           | load Andhour Do                 |                           |                                                               |                 |         |
|          | 667625366623                               |                                                      | 1                                         | 2/12 in 'pdf' fe                                 | armat less than 1 MB            | + Att                     |                                                               |                 |         |
|          | 110 - Pan Card No *<br>ABCDE1234F          |                                                      |                                           | 1.11 - Up                                        | load Pan Card *                 | + At                      | tachment                                                      |                 |         |
|          | Applicant Information :                    |                                                      | н                                         | )/10 in 'pdf' fe                                 | ormat less than 1 MB            |                           |                                                               |                 |         |
|          | 112 - Applicant Phone Number               | 113 - Applicant Fax I                                |                                           | 1.14 - App                                       | licant Mobile No. *<br>08800    |                           | 115 - Applicant Em                                            | oil ID *        |         |
|          | 118 - Select Country *                     | 0/15                                                 | 0                                         | / 15                                             | ot District *                   |                           | 10 / 10                                                       | ugmuncom        |         |
|          | India                                      | ✓ Punjab                                             |                                           | ▼ S.A.S N                                        | agar                            |                           | ✓ SAS Nagar (M                                                | ohali)          | *       |
|          | 120 - Address Line 1*<br>Plot No 334-23    | 1.21 -<br>Inc                                        | Address Line 2<br>Iustrial Area, Mohali   |                                                  |                                 | 122 - Pir<br><b>16055</b> | 1 Code *<br>4                                                 |                 |         |
|          |                                            | 14 / 100                                             |                                           |                                                  | 2                               | 3 / 100                   |                                                               |                 | 6/6     |
|          | Business Entity Information :              |                                                      |                                           |                                                  |                                 |                           |                                                               |                 |         |
|          | 123 - Business Entity Name *<br>RB Fabrics |                                                      |                                           | Sole Pr                                          | iness Entity Type *<br>oprietor |                           |                                                               |                 | -       |
|          | Same as Applicant Address                  |                                                      | 10 /                                      | 100                                              |                                 |                           |                                                               |                 |         |
|          | 1.25 - Select Country *<br>India           | 1.26 - Select State/UT *<br>▼ Punjab                 |                                           | <ul> <li>1.27 - Sele</li> <li>S.A.S N</li> </ul> | ect District *<br>agar          |                           | <ul> <li>128 - Select Tehsil</li> <li>SAS Nagar (M</li> </ul> | ohali)          | -       |
|          | 1.29 - Address Line 1 *                    | 1.30 - Address Line 2                                |                                           | 1.31 - Nar                                       | ne of Village/Town *            |                           | 1.32 - Pin Code *                                             |                 |         |
|          | Plot No 334-23                             | 14/200 Industrial Area, Mol                          | nali<br>23/:                              | 200 Mohal                                        |                                 |                           | 6/50                                                          |                 | 6/6     |
|          | 133 - Proposed FCI Cost *<br>23            | 1.34 - Proposed Male Empl<br>22                      | oyees*                                    | 1.35 - Pro<br>23                                 | posed Female Employe            | 0S*                       |                                                               |                 |         |
|          |                                            |                                                      |                                           |                                                  |                                 |                           |                                                               |                 |         |
|          | Proiect Details :                          |                                                      |                                           |                                                  |                                 |                           |                                                               |                 |         |
|          | 1.36 - Project Name * RB Eabrics           |                                                      |                                           | 1.37 - Pro<br>Manuf                              | ject Purpose *                  | Thread                    |                                                               |                 |         |
|          | 138 - Select Country *                     | 1.39 - Select State/UT *                             | 10 /                                      | 50<br>1.40 - Sel                                 | ect District *                  |                           | 141 - Select Tehsil                                           |                 | 30/200  |
|          | India                                      | ▼ Punjab                                             |                                           | S.A.S N                                          | agar                            |                           | ▼ SAS Nagar (M                                                | ohali)          | *       |
|          | 1.42 - Address Line 1 *<br>Plot No 334-23  | 1.43<br>Inc                                          | - Address Line 2<br>Iustrial Area, Mohali |                                                  |                                 | 1.44 - Ci<br><b>Moha</b>  | ty/Town/Village *<br>li                                       |                 |         |
|          | 1.45 - Pin Code *                          | 14 / 100                                             | • 100 million                             |                                                  | 2                               | 3 / 100                   |                                                               |                 | 6 / 100 |
|          | 160554                                     | 6/6                                                  |                                           |                                                  |                                 |                           |                                                               |                 |         |
|          |                                            |                                                      |                                           |                                                  |                                 |                           |                                                               | _               |         |
|          |                                            |                                                      |                                           |                                                  |                                 |                           |                                                               |                 |         |

User Manual – Startup

Invest Punjab - Business First

6. Select startup registration application forms from list and click on **"Save and Submit**" as shown below.

| Þ        | Invest Punjab-Business First                        | Projects     | Regulatory      | Incentives 2     | Startup       | Communications       | Query/Grievance      | Welcome <b>Mr -</b> |
|----------|-----------------------------------------------------|--------------|-----------------|------------------|---------------|----------------------|----------------------|---------------------|
| ij       | Common Application Form (CAF)                       |              |                 |                  |               |                      |                      |                     |
| Main     |                                                     |              |                 |                  |               |                      |                      |                     |
| Ξ        |                                                     |              |                 |                  |               |                      |                      |                     |
| È        | Applicant Details 2 Clearances 3 Project            | st Details — | 4 Inves         | stment Details — | <b>(5</b> ) F | roposed Employment [ | Details — 6 Otl      | hers                |
| ₹        | 2 Clearances                                        |              |                 |                  |               |                      |                      |                     |
| ®        |                                                     |              |                 |                  |               |                      |                      |                     |
| ×        | egulatory Clearances or Startup in a Single Project |              |                 |                  |               |                      |                      |                     |
| <b>e</b> | Regulatory Clearances                               |              | Incentive Clear | ances            |               |                      | Startups             |                     |
| 0        | Name of Clearances                                  |              |                 |                  |               |                      |                      |                     |
|          | Registration of Startups                            |              |                 |                  |               |                      |                      |                     |
|          | Startup Rental Lease Subsidy                        |              |                 |                  |               |                      |                      |                     |
|          | SF-Seed Funding                                     |              |                 |                  |               |                      |                      |                     |
|          | Startup Incubator                                   |              |                 |                  |               |                      |                      |                     |
|          | Cancel Back                                         |              |                 |                  |               | Save                 | as Draft Save & Subn | nit                 |
| @        |                                                     |              |                 |                  |               |                      |                      |                     |

7. s-CAF application form submitted successfully and system throw message with PIN (Project Identification Number).

| Ър.         | Invest Punjab-Business First                    | Projects Regulatory Incentives Sto             | rtup Communications Query/Grievance Welcome Mr -                                                                     |
|-------------|-------------------------------------------------|------------------------------------------------|----------------------------------------------------------------------------------------------------|
| Hain        | Common Application Form (CAF)                   |                                                | The selected Form is for STARTUP's. If you proceed to,<br>None of other Clearance except Startups can be<br>selected |
| =           | Applicant Details     Olearances     Clearances |                                                | Proposed Employment Details — 6 Others                                                                               |
| ®<br>Z<br>Ø | Regulatory Clearances                           | Success                                        | - Startup in a Single Project<br>Startups                                                                            |
| Ċ           | Name of Clearances                              | Common Application Form (CAF) Locked with PIN: |                                                                                                    |
|             | Registration of Startups                        | 19095472                                       |                                                                                                    |
|             | Startup Rental Lease Sut                        | ОК                                             |                                                                                                    |
|             | SF-Seed Funding                                 |                                                |                                                                                                    |
|             | Startup Incubator                               |                                                |                                                                                                    |
|             | Cancel Back                                     |                                                | Save as Draft Save & Submit                                                                                          |
| @           |                                                 |                                                |                                                                                                    |

8. Click on startup tab to view startup projects and click on "**View Details and Continue Filing**" as shown below.

| ķ      | Invest Punjab-Business First   | Projects Regulatory Incentives Startup Comm | unications Query/Grievance Welcome Mr - |
|--------|--------------------------------|---------------------------------------------|-----------------------------------------|
| ≣      | Startup                        |                                             |                                         |
| Main   | Apply New Applied              | Populing                                    | Pointed                                 |
| ≡      |                                |                                             |                                         |
| ₹      |                                |                                             |                                         |
| ®<br>▼ | Register Your Startup with CAF |                                             |                                         |
| 0      | PIN & Date                     | Service Name                                | Action                                  |
| ዑ      | Applicant Name & Mobile No     |                                             |                                         |
|        | 19095472 & 14/09/2019          | RB Fabrics                                  | View Details & Continue Filing          |
|        | Mr Rohan Bansal & 9988998899   |                                             |                                         |
|        | 19091774 & 14/09/2019          | Milk Industry                               | View Details & Continue Filing          |
|        | Mr Jassi Singh & 8284810401    |                                             |                                         |
|        | 19074163 & 24/07/2019          | Sumit pvt ltd                               | View Details & Continue Filing          |
|        | Mr Sumit Kumar & 7888920401    |                                             |                                         |

9. Click on "Apply for New Startup Registration" as shown below:

| Inv | vest Pur | njab-Business First        |                                                                                                    | Projects                                                                                                    | Regulatory                                                                                                    | Incentives                                                                                                    | Startup                                                                                                    | Communications                                                                                                    | Query/Grievance                                                                                                    | Welcome <b>Mr -</b>                                                                                                    |
|-----|----------|----------------------------|----------------------------------------------------------------------------------------------------|----------------------------------------------------------------------------------------------------|----------------------------------------------------------------------------------------------------|----------------------------------------------------------------------------------------------------|----------------------------------------------------------------------------------------------------|----------------------------------------------------------------------------------------------------|----------------------------------------------------------------------------------------------------|----------------------------------------------------------------------------------------------------|
|     | Startu   | qu                         |                                                                                                    |                                                                                                    |                                                                                                    |                                                                                                    |                                                                                                    |                                                                                                    |                                                                                                    |                                                                                                    |
|     | 1 Sto    | artup Details              |                                                                                                    |                                                                                                    |                                                                                                    |                                                                                                    |                                                                                                    |                                                                                                    |                                                                                                    | Back                                                                                                    |
|     |          | PIN & Date:                | 19095472 & 14/09/2019                                                                                                    |                                                                                                    | Startu                                                                                                    | ip Name :                                                                                                    | RB Fab                                                                                                    | rics                                                                                                    |                                                                                                    |                                                                                                    |
|     |          | Applicant Name :           | Rohan Bansal                                                                                                    |                                                                                                    | Conto                                                                                                    | act Details :                                                                                                    | 998899<br>rohank                                                                                                    | 98899<br>g1988@gmail.com                                                                                                    |                                                                                                    |                                                                                                    |
|     |          | Apply For New Startup Regi | stration View CAF                                                                                                    |                                                                                                    |                                                                                                    |                                                                                                    |                                                                                                    |                                                                                                    |                                                                                                    |                                                                                                    |
|     |          | Start     Start            | Invest Punjab-Business First         Startup         I         Startup Details         PIN & Date:         Applicant Name :         Apply For New Startup Regiments | Invest Punjab-Business First         Startup         Invest Punjab-Business First         Invest Punjab-Business First         Invest Punjab-Busine | Invest Punjab-Business First     Projects       Startup     Image: Startup Details       Image: Pin & Date:     19095472 & 14/09/2019       Applicant Name :     Rohan Bansal       Apply For New Startup Registration     View CAF | Invest Punjab-Business First     Projects     Regulatory       Startup       1       Startup Details       PIN & Date:     19095472 & 14/09/2019       Applicant Name :     Rohan Bansal       Conto       Apply For New Startup Registration | Invest Punjab-Business First       Projects       Regulatory       Incentives         Startup         1       Startup Details         FIN & Date:       19095-472 & 14/09/2019       Startup Name :         Applicant Name :       Rohan Bansal       Contact Details :         Apply For New Startup Registration       View CAF | Invest Punjab-Business First       Projects       Regulatory       Incentive3       Startup         Startup       Incentive3       Startup       Incentive3       Startup         Image: Startup Details       Image: Startup Name: Image: Startup Name: Image: Startup N | Invest Punjab-Business First       Projects       Regulatory       Incentives       Startup         Startup       Startup Details       Image: Startup Name: RB Fabrics       Image: RB Fabrics       Image: RB Fabrics         PIN & Date:       19095472 & 14/09/2019       Startup Name: RB Fabrics       Image: RB Fabrics         Applicant Name:       Rohan Bansal       Contact Details:       9988998899         Apply For New Startup Registration       View CAF       View CAF | Invest Punjab-Business First       Projects       Regulatory       Incentive <sup>3</sup> Startup       Communications       Query/Grievance         Startup       Startup       Incentive <sup>3</sup> Startup       Communications       Query/Grievance         Startup       Startup Details       Incentive <sup>3</sup> Startup Name:       RB Fabrics       Incentive <sup>3</sup> RB Fabrics         PIN & Date:       19095472 & 14/09/2019       Startup Name:       RB Fabrics       Incentive <sup>3</sup> Incentive <sup>3</sup> Incentive <sup>3</sup> Applicant Name:       Rohan Bansal       Contact Details:       998898889<br>rohankg1988@@gmail.com       Incentive <sup>3</sup> Incentive <sup>3</sup> Incentive <sup>3</sup> |

10. As shown below screenshot of list of startup application forms, click on **"Continue Registration"**.

| ¥?     | Invest Punjab-B | usiness First                       |                          | Projects                                                                                                    | Regulatory | Incentives 2      | Startup     | Communications        | Query/Grievance      | Welcome Mr • |
|--------|-----------------|-------------------------------------|--------------------------|----------------------------------------------------------------------------------------------------|------------|-------------------|-------------|-----------------------|----------------------|--------------|
| ≔      |                 |                                     |                          |                                                                                                    |            |                   |             |                       |                      |              |
| Main   |                 |                                     |                          |                                                                                                    |            |                   |             |                       |                      |              |
|        | Click New       | <b>v</b> button to apply for Servic | e                        |                                                                                                    | Sel        | ect Department N  | ame         |                       |                      |              |
| È      |                 |                                     |                          |                                                                                                    | Sec        | rch by Applicatio | n Form Name |                       |                      |              |
| ₹<br>® | _               |                                     |                          |                                                                                                    |            |                   |             |                       |                      |              |
|        | SNo.            | Startup                             | Department Name          |                                                                                                    |            |                   | Download F  | orm with Instructions | You may like to appl | y for        |
| ⊼<br>0 | 1.              | Registration of Startups            | Department of Industries | tries & Commerce (Start up Registration) tries & Commerce (Start up Registration) tries & Commerce (Start up Registration) tries & Commerce (Start up Registration) |            |                   |             |                       | Continue Registratio | n            |
| Ċ      | 2.              | Startup Rental Lease Subsidy        | Department of Industries |                                                                                                    |            |                   |             |                       | New                  |              |
|        | 3.              | SF-Seed Funding                     | Department of Industries |                                                                                                    |            |                   |             |                       | New                  |              |
|        | 4.              | Startup Incubator                   | Department of Industries |                                                                                                    |            |                   |             |                       | New                  |              |
|        |                 |                                     |                          |                                                                                                    |            |                   |             |                       |                      |              |
|        | Canc            | cel                                 |                          |                                                                                                    |            |                   |             |                       |                      |              |
|        |                 |                                     |                          |                                                                                                    |            |                   |             |                       |                      |              |
| @      |                 |                                     |                          |                                                                                                    |            |                   |             |                       |                      |              |

11. Start filing **"Registration of Startup"** application form and click on "Save application & move to ST-B" as shown below.

| <b>-</b> | Inve | st Punjab-Business First                                                                                                    | Projects                                                 | Regulatory                      | Incentives 2                                   | Startup                        | Communications                                       | Query/Grievance          | Welcome Mr |
|----------|------|----------------------------------------------------------------------------------------------------|----------------------------------------------------------|---------------------------------|------------------------------------------------|--------------------------------|------------------------------------------------------|--------------------------|------------|
| :=       | Se   | rvices                                                                                                    |                                                          |                                 |                                                |                                |                                                      |                          |            |
| -        |      |                                                                                                    |                                                          |                                 |                                                |                                |                                                      |                          |            |
| Main     |      | Form-ST-A - Registration of Startup                                                                                                    |                                                          |                                 |                                                |                                |                                                      |                          |            |
|          |      |                                                                                                    |                                                          |                                 |                                                |                                |                                                      |                          |            |
| ₹        | 0    | Applicant Details                                                                                                    |                                                          |                                 |                                                |                                |                                                      |                          |            |
| ®<br>▼   |      | ដ - First Name *<br>Rohan                                                                                                    | 1.2 - Middle Name                                        |                                 |                                                | 1.3 -<br>Bai                   | Last Name<br>nsal                                    |                          |            |
| 0<br>0   |      | 14 - Designation *<br>Director                                                                                                    | 1.5 – Mobile Number *<br>9988998899                      |                                 |                                                | 1.6 -<br>roh                   | Email Id *<br>nanka1988@amail.com                    |                          |            |
| ወ        |      | 12 - Aadhar Numbar *                                                                                                    |                                                          |                                 | Attachment                                     |                                | 5                                                    |                          | _          |
|          |      | 667625386623<br>18 - Applicant Address Line 1*                                                                                                    |                                                          | 1.9 - 4                         | pplicant Address Line 2                        | <b>*</b>                       |                                                      |                          |            |
|          |      | Plot No 334-23                                                                                                    |                                                          | Indu                            | strial Area, Mohali                            |                                |                                                      |                          |            |
|          |      | uu-saae-<br>Punjab                                                                                                    |                                                          | ▼ S.A.S                         | Nagar                                          |                                |                                                      |                          | <b>-</b>   |
|          |      | U2- Tehsii*<br>SAS Nagar (Mohali)                                                                                                    |                                                          | ▼ 1605                          | incode*<br>54                                  |                                |                                                      |                          |            |
|          | 2    | Startup Information                                                                                                    |                                                          |                                 |                                                |                                |                                                      |                          |            |
|          |      | 21- starup Namo *<br>RE Fabrics                                                                                                    |                                                          | Part                            | nership Firm                                   |                                |                                                      |                          | <b>•</b>   |
|          |      | 23 - Startup Distriat *<br>S.A.S Nagar                                                                                                    |                                                          | ₹ SAS                           | tortup Tehsil *<br>Nagar (Mohali)              |                                |                                                      |                          | <b>•</b>   |
|          |      | 25 - Certificate of Incorporation *(Date)                                                                                                    |                                                          | Ofet                            | to View Attachment                             |                                |                                                      | _                        |            |
| <u>@</u> |      | 10/Sept/2019<br>28 - PAN (Permanent Account Number) of Startun/Organization *                                                                                                    |                                                          |                                 |                                                |                                |                                                      |                          |            |
|          |      | ABCDE1234F                                                                                                    |                                                          |                                 | Attachment                                     | <b>601</b>                     |                                                      |                          |            |
|          |      | 27 - 051 No. (Optionol)<br>28ABCDFI234F2Z5                                                                                                    |                                                          |                                 | Attachment                                     | ø                              |                                                      |                          |            |
|          |      | 2.8 - Udyog Aadhar Number. (Optional)                                                                                                    |                                                          |                                 | Attachment                                     |                                |                                                      |                          |            |
|          |      | 29 - Bank Account Number *<br>667625366623                                                                                                    |                                                          |                                 |                                                |                                |                                                      |                          |            |
|          |      |                                                                                                    |                                                          |                                 |                                                |                                |                                                      |                          |            |
|          | 3    | Brief Description about Startup/ Innovation<br>33 - Business Idea *                                                                                                    |                                                          |                                 |                                                |                                |                                                      |                          |            |
|          | -    | Testing Content for startup testing                                                                                                    |                                                          |                                 |                                                |                                |                                                      |                          |            |
|          | 1    | 32 - Select Sector *<br>Aerospace, MRO & Defense                                                                                                    |                                                          |                                 |                                                |                                |                                                      |                          | -          |
|          | 3    | aa - Technology *<br>Testing Content for startup testing                                                                                                    |                                                          |                                 |                                                |                                |                                                      |                          |            |
|          |      | Name of Incubator                                                                                                    |                                                          |                                 |                                                |                                |                                                      |                          | 11         |
|          | 4    | 41- Nome of Incubator, if associated<br>BF Enbrics                                                                                                    |                                                          |                                 |                                                |                                |                                                      |                          |            |
|          | 5    | I hereby declare that our Startup/Company:                                                                                                    |                                                          |                                 |                                                |                                |                                                      |                          |            |
|          |      | 5.1 Not prior to ten years.                                                                                                    |                                                          |                                 |                                                |                                |                                                      |                          |            |
|          |      | <ul> <li>5.2 With annual turnover not exceeding INK IOU crore in any prec</li> <li>5.3 is not formed by splitting up, or reconstruction, of a business</li> </ul>                                                  | already in existence.                                    |                                 |                                                |                                |                                                      |                          |            |
|          |      | 5.4 Working towards innovation, development or improvement                                                                                                    | of products or processe                                  | s or services,                  | or if it is a scalable t                       | ousiness mo                    | del with a high potential (                          | of employment generati   | on or      |
|          |      | Gal DIPP Start-up India recognition certificate: OP                                                                                                    |                                                          |                                 |                                                |                                |                                                      |                          |            |
|          |      | <ul> <li>5.42 Start-up has a patent filed in the entity name and published</li> </ul>                                                                                                    | ed in the Journal by the Ind                             | lia Patent Office               | in areas affiliated w                          | ith the nature                 | of business being promot                             | ed; OR                   |            |
|          |      | 5.4.3 Sanction Letter of funding / grant to the entity by Governm     5.4.4 Letter of funding of not less than 20 percent in equity by an     ord Duck press Duck of the last back and ducks because the entity by | ent of India or any State G<br>ny Incubation Fund/ Angel | overnment as<br>Fund/ Private E | oart of any specified<br>juity Fund/ Accelerat | scheme to pr<br>tor/ Angel Net | romote innovation; OR<br>work duly registered with S | ecurities                |            |
| - 1      |      | <ul> <li>and Exchange Board of India that endorses innovative nature of<br/>5.4.5 if an entity does not possess any of the above mentioned f</li> </ul>                                                            | f the business; OR<br>four documents, it may su          | bmit a one pag                  | e write-up / note exp                          | plaining the in                | novative nature of its prod                          | uct. The                 |            |
|          |      | applicant entity is encouraged to share its business plan along                                                                                                    | with the note on innovatio                               | n —                             |                                                |                                |                                                      |                          |            |
|          |      | Sell-Certified Proof of Innovation * :                                                                                                    | Attachment                                               | <b></b>                         |                                                |                                |                                                      |                          |            |
|          |      | I on behalf of my organisation hereby declare that all informati<br>details and documents submitted in this application.                                                                                           | ion provided hereby are                                  | correct to the                  | best of my knowled                             | dge & belief o                 | and I am duly authorized                             | to sign an application a | nd         |
|          |      |                                                                                                    |                                                          |                                 |                                                |                                | 1                                                    |                          |            |
|          |      |                                                                                                    |                                                          |                                 |                                                |                                | hn                                                   |                          |            |
|          |      |                                                                                                    |                                                          |                                 |                                                | 1                              | 100                                                  |                          |            |
|          |      |                                                                                                    |                                                          |                                 |                                                | Ар                             | plicant's Signature                                  |                          |            |
|          |      |                                                                                                    |                                                          |                                 |                                                |                                |                                                      |                          |            |
|          |      | Cancel                                                                                                    |                                                          |                                 | Save Applica                                   | ition & move t                 | to ST-B Application Sa                               | ve as Draft Save and     | Submit     |
|          |      |                                                                                                    |                                                          |                                 |                                                |                                |                                                      |                          |            |

# 12. System will show message that Form saved successfully and move to ST-B application form.

| ÷              | Invest Punjab-Business First                                                                                                    | Projects Regu                                                                                                    | latory Incentives                                                                            | Startup                                                    | Communications                                                                 | Query/Grievance           |        |
|----------------|----------------------------------------------------------------------------------------------------|----------------------------------------------------------------------------------------------------|----------------------------------------------------------------------------------------------|------------------------------------------------------------|--------------------------------------------------------------------------------|---------------------------|--------|
| Main           | Wealth of Pation.     5.41 DIPP Start-up India recognition certificate; OR     5.42 Start-up has a patent filed in the entity name and j     5.43 Sanction Letter of funding / grant to the entity by G     5.44 Letter of funding of not less than 20 percent in equi     and Exchange Board of India that endorses innovative | sublished in the Journal by the India Pat<br>overnment of India or any State Govern<br>ty by any Incubation Fund/ Angel Fund/ | ent Office in areas affiliated<br>ment as part of any specifi<br>Private Equity Fund/ Accele | d with the nature<br>ied scheme to pr<br>erator/ Angel Net | o of business being prom<br>romote innovation; OR<br>work duly registered with | oted; OR<br>n Securities  |        |
| ₹<br>®         | 5.45 if an entity does not possess any of the above me applicant entity is encouraged to share its business plus Self-Certified Proof of Innovation *:                                                                                                    | ĺ                                                                                                    | )                                                                                            | the in                                                     | novative nature of its pro                                                     | oduct. The                |        |
| <b>ව</b><br>() | I on behalf of my organisation hereby declare that all i<br>details and documents submitted in this application.                                                                                                    | Succe<br>Form Saved Successf<br>Applico                                                                                       | 355!<br>ully & move to ST-B<br>ition<br>Cancel                                               | bellef of                                                  | and I am duly authorize                                                        | ad to sign an application | and    |
| @              | Cancel                                                                                                    |                                                                                                    | Save Applica                                                                                 | Appl                                                       | icant's Signature                                                              | e as Draft Save and S     | Submit |

User Manual – Startup

### 13. Start filing ST-B application and click on "Submit Application".

|   |                                         |                                           |                                                                                   |                                                                                                    |                                          | For                                                                 | m-ST-B                                                                  |                              |                                     |           |  |  |  |  |
|---|-----------------------------------------|-------------------------------------------|-----------------------------------------------------------------------------------|----------------------------------------------------------------------------------------------------|------------------------------------------|---------------------------------------------------------------------|-------------------------------------------------------------------------|------------------------------|-------------------------------------|-----------|--|--|--|--|
|   | Nar                                     | ne, A                                     | ddress & cor                                                                      | ntact detail of the Directors                                                                                                    | / Promot                                 | ers/ Partners ald                                                   | ong with the PAN/DIN r                                                  | numbers                      |                                     |           |  |  |  |  |
|   | 1.1 - N                                 | ame *                                     |                                                                                   |                                                                                                    | 1.2 - Add                                | iress *                                                             |                                                                         | 4                            |                                     |           |  |  |  |  |
|   | 1.4 - C                                 | Contac                                    | et No.                                                                            | 15 - Email *                                                                                                    | 1.6 - Sha                                | reholding                                                           | Attachment                                                              |                              | Add                                 |           |  |  |  |  |
|   | \$                                      | Sr.No.                                    | Name                                                                              | Address                                                                                                    | DIN/PAN                                  | Contact Number                                                      | Email                                                                   | % Shareholder                | CA Certificate Sharehold            | er Action |  |  |  |  |
|   | 1                                       |                                           | Rohan Bansal                                                                      | Plot No - 343, Ind Area Phase 8                                                                                                    | 2323332                                  | 9898989898                                                          | rohankg1988@gmail.com                                                   | 50                           | <b>_</b>                            | Delete    |  |  |  |  |
| 2 | Nan<br>21- Na<br>Roha                   | ne, d<br>me of Au<br>n Bans               | lesignation &<br>uthorized Person *<br>sal                                        | contact details of the Auth                                                                                                    | Director                                 | <b>PISON</b><br>nation of Authorized Person *<br>r                  |                                                                         | 2.3 - Contact (<br>989898898 | Detail of Authorized Person *<br>98 |           |  |  |  |  |
|   | 24-                                     | Please                                    | a enclose copy o                                                                  | f Authorized Person *                                                                                                    |                                          |                                                                     |                                                                         |                              | P                                   |           |  |  |  |  |
| 3 | Proi                                    | ecte                                      | d investment                                                                      | t need over next 3 years                                                                                                    |                                          |                                                                     | Att                                                                     | achment                      | PDF                                 |           |  |  |  |  |
|   | S.nc                                    | o Pro                                     | oject Componen                                                                    | t                                                                                                    |                                          |                                                                     |                                                                         |                              | Costs                               |           |  |  |  |  |
|   | 1.                                      | Proj<br>Bui                               | ject Component<br>ilding                                                          |                                                                                                    |                                          |                                                                     |                                                                         |                              | Costs<br>20000                      |           |  |  |  |  |
|   | 2.                                      | 2. Project Component Costs<br>Plant Costs |                                                                                   |                                                                                                    |                                          |                                                                     |                                                                         |                              |                                     |           |  |  |  |  |
|   | 3.                                      | Proj<br>Ma                                | ject Component<br><b>ichinaery</b>                                                | Costs<br>30000                                                                                                    |                                          |                                                                     |                                                                         |                              |                                     |           |  |  |  |  |
|   |                                         | Tot                                       | tal                                                                               |                                                                                                    |                                          |                                                                     |                                                                         |                              | 70000                               |           |  |  |  |  |
| 1 | Means of Financing the Project (In Rs.) |                                           |                                                                                   |                                                                                                    |                                          |                                                                     |                                                                         |                              |                                     |           |  |  |  |  |
| 4 | S.nc                                    | )<br>)                                    | Means of Financ                                                                   | ing the Project                                                                                                    |                                          |                                                                     |                                                                         |                              | Cost (In Rs.)                       |           |  |  |  |  |
|   | 1.                                      |                                           | Promoters Cont                                                                    | ribution                                                                                                    |                                          |                                                                     |                                                                         |                              | 2000                                |           |  |  |  |  |
|   | 0                                       |                                           | Firms and a loop to                                                               |                                                                                                    |                                          |                                                                     |                                                                         |                              |                                     |           |  |  |  |  |
|   | 2                                       |                                           | Expected OUP A                                                                    | SISTUILLE                                                                                                    |                                          |                                                                     |                                                                         |                              | 200                                 |           |  |  |  |  |
|   | 3                                       |                                           | Expected Assiste                                                                  | ance from Other                                                                                                    |                                          |                                                                     |                                                                         |                              | 200                                 |           |  |  |  |  |
|   | 4                                       |                                           | Government Org                                                                    | ganisations                                                                                                    |                                          |                                                                     |                                                                         |                              | 200                                 |           |  |  |  |  |
|   | 5.                                      |                                           | Debt/ Borrowing                                                                   | I                                                                                                    |                                          |                                                                     |                                                                         |                              | 200                                 |           |  |  |  |  |
|   | 6.                                      |                                           | Expected Invest                                                                   | ment from Angel / VC funds                                                                                                    |                                          |                                                                     |                                                                         |                              | 4538                                |           |  |  |  |  |
|   |                                         |                                           | Total                                                                             |                                                                                                    |                                          |                                                                     |                                                                         |                              | 7338                                |           |  |  |  |  |
| 5 | Assi<br>5.1 Le<br>Dec                   | istan<br>ase Re                           | ice Sought ur<br>ental Subsidy<br>tion                                            | nder the scheme<br>Yes () No                                                                                                    | 5.2 Inte                                 | rest Subsidy                                                        | 🔿 Yes 🖲 No                                                              | 5.3 Seed F                   | unding O                            | Yes 🖲 No  |  |  |  |  |
|   | on k<br>(a)  r<br>(b) W<br>(c)   a      | behalf<br>nforma<br>/e are<br>am du       | f of my organisat<br>ation, statements<br>not availing sim<br>Ily authorized to s | ion hereby declare the following<br>s & other papers given herein are t<br>ilar assistance from Government o<br>sign an application and details an | o the best o<br>of Punjab D<br>d documer | of my knowledge & b<br>epartments or any o<br>nts submitted in this | elief, true and correct in all p<br>f its Organization.<br>application. | particulars.                 |                                     |           |  |  |  |  |
|   |                                         |                                           |                                                                                   |                                                                                                    |                                          |                                                                     |                                                                         |                              | 4                                   |           |  |  |  |  |

Invest Punjab - Business First User Manual – Startup

14. ST-B application form submitted successfully as shown below:

| <b>b</b> r 1  | Invest P | unjab-B                                | usiness First                              |                                        | Projects                                                       | Regulatory                              | Incentives 2 | Startup C         | communications                  | Query/Grievance   | Welcome <b>Mr -</b> |
|---------------|----------|----------------------------------------|--------------------------------------------|----------------------------------------|----------------------------------------------------------------|-----------------------------------------|--------------|-------------------|---------------------------------|-------------------|---------------------|
| Main II ▲ R ® | Serv     | <b>rices</b><br>Name, A                | ddress & cor                               | tact detail of the Dire                |                                                                | $\checkmark$                            |              | ers               |                                 |                   | ٦                   |
| ل<br>ک<br>ا   |          | .1 - Name *<br>.4 - Contac             | ot No.                                     | 1.5 - Email *                          | It will lock the form p                                        | Success!<br>permanently of the updated. | ind same car | <u>1.3 - Di</u>   | I∫PIN<br>Add                    |                   |                     |
|               |          | Sr.No.                                 | Name<br>Rohan Bansal                       | Address<br>Plot No - 343, Ind Area Pha |                                                                | ok                                      |              | arehold           | er CA Certificate S             | hareholder Action |                     |
|               | 2        | Name, c<br>21 - Name of A<br>Rohan Ban | lesignation &<br>uthorized Person *<br>sal | contact details of the                 | Authorized Person<br>22 - Designation of Authorize<br>Director | rd Person *                             |              | 23 - Con<br>98989 | tact Detail of Authorized Perso | n *               |                     |

15. Show in process applications at applicant dashboard as shown below. Application can view application form and application log.

| ÷       | Inve | est Pu | njab-Business Firs                   | t                     | Projects     | Regulatory                          | Incentives 2  | Startup          | Communications           | Query/Grievance | Welcome <b>Mr -</b> |
|---------|------|--------|--------------------------------------|-----------------------|--------------|-------------------------------------|---------------|------------------|--------------------------|-----------------|---------------------|
| Ξ       |      | Start  | up                                   |                       |              |                                     |               |                  |                          |                 |                     |
| Main    |      |        |                                      |                       |              |                                     |               |                  |                          |                 |                     |
| =       | 0    | St     | artup Details                        |                       |              |                                     |               |                  |                          |                 | Back                |
| ₹       |      |        | PIN & Date:                          | 19095472 & 14/09/2019 |              | Start                               | ıp Name :     | RB Fab           | rics                     |                 |                     |
| ®       |      |        | Applicant Name :                     | Rohan Bansal          |              | Cont                                | act Details : | 998899<br>rohank | 98899<br>91988@gmail.com |                 |                     |
| ്<br>പ് | 2    | 2 In   | Apply For New Startup                | Registration View CAF |              |                                     |               |                  |                          |                 |                     |
|         |      |        | Application ID<br>Application Name   |                       | Submitted On | Current Status<br>Updated On        |               |                  |                          | Action          |                     |
|         |      |        | 1909506303<br>Registration of Startu | os                    | 14/09/2019   | Form Submitted<br>14/09/2019 (0.0 d | ays back)     | t                |                          | Nithdrawn       |                     |
|         |      |        |                                      |                       |              |                                     |               |                  |                          |                 |                     |
| @       |      |        |                                      |                       |              |                                     |               |                  |                          |                 |                     |

16. Login with dealing hand of startup.

|          | Login                                                    |
|----------|----------------------------------------------------------|
| BUSINESS | Usemame *<br>Password *<br>5 5 3 8<br>Capteha *          |
|          | Forget Password?<br>Do not have an account <b>Signup</b> |
|          |                                                          |

17. View startup applications as shown below, click on details button to view details of the startup registration application.

| Ър.              | Invest Punjab-Business First    |                                                           | Regulatory Incentives Startup <sup>8</sup> Co                                                              | mmunications Welcome Mr. Kaplash - |
|------------------|---------------------------------|-----------------------------------------------------------|----------------------------------------------------------------------------------------------------|------------------------------------|
|                  |                                 |                                                           | 1701115.18 days (@DIC S.K. 10/30)                                                                          |                                    |
| ÷                | 19091774 & 14/09/2019           | Milk Industry                                             | Registration of Startups                                                                                   | Details                            |
| Main<br>©<br>RCs | Mr Jassi Singh &<br>7878787879  | Mohali, Amritsar Punjab                                   | Form Submitted<br>Pending @ Mr. Salil Kaplash (Mob. No. 9876121633 ),<br>from 15.18 days (@DIC S.R. 10/30) | Application Log                    |
| FIs              | 19091774 & 14/09/2019           | Milk Industry                                             | Registration of Startups                                                                                   | Details                            |
| FRs              | Mr Jassi Singh &<br>7878787879  | Mohali, Amritsar Punjab                                   | Form Submitted<br>Pending @ Mr. Salil Kaplash (Mob. No. 9876121633 ),<br>from 15.18 days (@DIC S.R. 10/30) | Application Log                    |
|                  | 19095472 & 14/09/2019           | RB Fabrics                                                | Registration of Startups                                                                                   | Details                            |
|                  | Mr Rohan Bansal &<br>7878787879 | Plot No 334-23,Industrial Area, Mohali S.A.S Nagar Punjab | Form Submitted<br>Pending @ Mr. Salil Kaplash (Mob. No. 9876121633 ),<br>from 15.14 days (@DIC S.R. 10/30) | Application Log                    |
|                  | 19091774 & 14/09/2019           | Milk Industry                                             | Registration of Startups                                                                                   | Details                            |
|                  | Mr Jassi Singh &<br>7878787879  | Mohali, Amritsar Punjab                                   | Form Submitted<br>Pending @ Mr. Salil Kaplash (Mob. No. 9876121633 ),<br>from 9.15 days (@DIC S.R. 5/30)   | Application Log                    |
|                  | 19095472 & 14/09/2019           | RB Fabrics                                                | Registration of Startups                                                                                   | Details                            |
| @                | Mr Rohan Bansal &               | Plot No 334-23,Industrial Area, Mohali S.A.S Nagar Punjab | Form Submitted                                                                                             | Application Log                    |

User Manual – Startup

19. Application form "Claiming Rental Lease Subsidy".

| ÷      | Invest Punjab-Business First                                             | Projects              | Regulatory      | Incentiv         | es Startu <mark>2</mark>               | Communication             | Query/Grievance    | Welcome Mr DASS |
|--------|--------------------------------------------------------------------------|-----------------------|-----------------|------------------|----------------------------------------|---------------------------|--------------------|-----------------|
| ∷      | StartUp                                                                  |                       |                 |                  |                                        |                           |                    |                 |
| Main   |                                                                          | Application fo        | ormat for cla   | iming <u>Rer</u> | tal lease subs                         | sidy by start-ups         |                    |                 |
| ₹      | Details of Application                                                   |                       |                 |                  |                                        |                           |                    |                 |
| ®<br>Z | 11 - Whether the Startup is under start-up                               | programme of India    | Govt. of India. | *                |                                        |                           |                    |                 |
| 0      | 1.2 - Name of the owner of the leased Lan                                | d/property/building * |                 | L                | - Address of the o                     | wher of the leased Land/p | roperty/building * |                 |
| ወ      | 1.4 - District *                                                         |                       |                 | 0/60<br>• 1.9    | i - City *                             |                           |                    | 0/200           |
|        | 2) Quantum of rental subsidy adm<br>2.1 - Financial Year * (og 2010-11)  | issible as per so     | cheme applie    | cable for 1      | he financial y<br>2 - Financial Year A | vear as per scheme        | applicable.        | ,               |
|        | 2.1 - Financial Year * (og 2010-11)                                      |                       |                 | 2                | 2 - Financial Year A                   | Amount *                  | Add                |                 |
|        | 3 List of Documents to be Uploade                                        | ed                    |                 |                  |                                        |                           |                    |                 |
|        | 3.1- CA certificate regarting rent paid<br>in 'pdf format less than 1MB  |                       |                 |                  | Attachment                             |                           |                    |                 |
|        | 3.2 - Copy of lease deed<br>in (pdf format less than 5MB                 |                       |                 |                  | Attachment                             |                           |                    |                 |
|        | 3.3 - Copy of title deed of the property<br>in 'pdf format less than SMB | ,                     |                 |                  | Attachment                             |                           |                    |                 |
|        |                                                                          |                       |                 |                  |                                        |                           |                    |                 |
|        | Back                                                                     |                       |                 |                  |                                        |                           |                    |                 |
|        |                                                                          |                       |                 |                  |                                        |                           | Save as Draft Sc   | ive and Submit  |

20. Application form "Seed Funding Part - I".

N. . .

| ₹ | Basic Information                                    |                 |                                      |       |                                                                                                    | Com.                                                       | any Informatio    |
|---|------------------------------------------------------|-----------------|--------------------------------------|-------|----------------------------------------------------------------------------------------------------|------------------------------------------------------------|-------------------|
|   | Base mornation                                       |                 |                                      |       |                                                                                                    | Comp                                                       | any monitoritiduo |
|   |                                                      |                 |                                      |       |                                                                                                    |                                                            |                   |
|   |                                                      |                 |                                      |       |                                                                                                    |                                                            |                   |
| 0 | Applicant Details                                    |                 |                                      |       |                                                                                                    |                                                            |                   |
| Q |                                                      | 12 - Fint Name* |                                      |       |                                                                                                    | 14 - Last Hamia                                            |                   |
|   | U - Title -                                          | Sumit           |                                      |       | 13 - Middle Name                                                                                                 | Rajput                                                     |                   |
|   | 1.5 - Date of Birth *                                | 8               | 18 - Aochoor Number*<br>123456123456 | 6/60  |                                                                                                    | 0750<br>UF - PAN (Permanent Account Number)*<br>AUQP82388A | 0/50              |
|   |                                                      |                 |                                      |       | 12/12                                                                                                    |                                                            | 10 / 10           |
|   | 1.8 - Applicant Aadhaar Card                         |                 |                                      |       | <b>6</b>                                                                                                    |                                                            |                   |
|   | 1.9 - Applicant PAN Card                             |                 |                                      |       | -                                                                                                    |                                                            |                   |
|   |                                                      |                 |                                      |       | ഞ                                                                                                    |                                                            |                   |
|   | 1.10 - Applicant Photograph                          |                 |                                      |       | 1                                                                                                    |                                                            |                   |
|   | 10 - Phone number                                    |                 | 112 - Mobile Number*<br>8284810401   |       |                                                                                                    | uz-Emoli D.*                                               |                   |
|   |                                                      | 0/10            | 0104010401                           |       | 10.7 10                                                                                                    | analoginacon                                               | 12/50             |
|   | 1.14 - Correspondence Address<br>134.1 - State / UT* |                 | 134.2 - District Name*               |       |                                                                                                    |                                                            |                   |
|   | Punjab                                               | -               | Amritsor                             |       |                                                                                                    | 1.14.3 - City/Town/Villago Name                            | •                 |
|   | 1944 - Address Description (*                        |                 |                                      |       | MAR Adda a Recorded as                                                                                           | ~                                                          |                   |
|   | eme                                                  |                 | S                                    | / 200 | u4.5 - Address Description                                                                                       | 2                                                          | 0/200             |
|   | 1.15 - Principal Place of Business(Address)*         |                 |                                      |       |                                                                                                    |                                                            |                   |
|   | 1963 - Soloct Stobo*                                 |                 | 175.2 - District Norne*              |       |                                                                                                    | 110.0 City Provide Million and American                    |                   |
|   | r su gaid                                            | ////            | PATENTIA                             |       | and the second second second second second second second second second second second second second second second | ware - each rowal amobile around.                          | •                 |
|   | 1564 - Address Description-P                         |                 |                                      |       | 115 5 - Address Description                                                                                      | 2                                                          |                   |
|   | LI IO I                                              |                 |                                      |       | noro - waarose pescription.                                                                                      | 2                                                          |                   |

21. Application form "Seed Funding Part - II".

| Þ  | Invest Pu | njab-Busin       | ess First                | Projects | s Regulat    | ory Incer       | ntives St       | artup <sup>2</sup> | Communication   | Query/Grie           | vance Welcome Mr D  |
|----|-----------|------------------|--------------------------|----------|--------------|-----------------|-----------------|--------------------|-----------------|----------------------|---------------------|
| =  | Service   | S                |                          |          |              |                 |                 |                    |                 |                      |                     |
| in |           |                  |                          |          |              |                 |                 |                    |                 |                      |                     |
|    |           |                  |                          |          | Form-SF      | 1- Seed Fi      | unding of       | Startup            | S               |                      |                     |
|    |           |                  |                          |          |              |                 |                 |                    |                 | 0                    |                     |
|    |           | Basic Infor      | mation                   |          |              |                 |                 |                    |                 | 8                    | company Information |
|    |           |                  |                          |          |              |                 |                 |                    |                 |                      |                     |
|    | 2         | Company          | / Details                |          |              |                 |                 |                    |                 |                      |                     |
| P2 |           |                  |                          |          |              |                 |                 |                    |                 |                      |                     |
|    |           | Sr.No.           | Educational Qualifica    | tions    | Action       |                 | Sr.No.          | Experie            | ence            | ,                    | Action              |
|    |           |                  |                          | 0        | Add          |                 |                 |                    |                 | 0 ( 500              | Add                 |
|    |           |                  |                          |          |              |                 |                 |                    |                 |                      |                     |
|    |           | 22 - Website     | of the Company           | 0/50     | 2.3 - Catego | ry under which  | seed funding    | has been (         | claimed * 👻     | 2.4 - Project Catego | ory *               |
|    |           | 2.5 - Date of I  | ncorporation *           | Ð        | 2.6 - UAM Nu | mber *          |                 | *1                 | 2.7 - UAM Date  | *                    | Ē                   |
|    | 3         | Partners/        | Directors Details        |          |              |                 |                 |                    |                 |                      |                     |
|    |           | Sr.No. Nan       | ne                       | E-Mail   |              | Mobile          |                 | Type of A          | ddress Proof    | Proof Attachment     | Action              |
|    |           |                  | 0/50                     |          | 0 / 50       |                 | 0 / 10          |                    | -               | Attachment           | Add                 |
|    |           |                  |                          |          |              |                 |                 |                    |                 |                      |                     |
|    |           | 3.1 - Project Pr | oposal/ Purpose of the L | 0 / 50   | 3.2-Name of  | the Services se | parated by c    | ommas(,)*<br>0/    | 3.3 - Project D | escription *         | 0/200               |
|    | 4         | Sr.No.           | Particulars              |          |              | Am              | ount (Rs.)      |                    |                 |                      |                     |
|    |           | 1                | Total Investm            | nent     |              | 4.1-            | Total Investm   | nent *             |                 |                      |                     |
|    |           |                  |                          |          |              |                 |                 |                    |                 |                      |                     |
|    |           | 2                | Aiready incu             | rrea     |              | 4.2             | - Already Incu  | rred Invest        | ment *          |                      |                     |
|    |           | 3                | To be incurre            | d        |              | 4.3             | - To be incurre | ed Investm         | ent *           |                      |                     |
|    |           |                  |                          |          |              |                 |                 |                    |                 |                      |                     |
|    | 5         | Immediat         | e Requirement            |          |              |                 |                 |                    |                 |                      |                     |
|    |           | Sr.No.           | Particulars              |          |              | Ame             | ount (Rs.)      |                    |                 | Action               | n                   |
|    |           |                  |                          |          |              | 0.1000          |                 |                    |                 | Ad                   | d                   |
|    |           |                  |                          |          |              |                 |                 |                    |                 |                      |                     |

User Manual – Startup

| Invest | Punjab | - Business | First |
|--------|--------|------------|-------|
|--------|--------|------------|-------|

| Sr.No.                                                                                                    | Particulars                                                                                                    |                                                                                 | Amou              | nt (Rs.)                                                                     |                  | Actio     | n          |
|----------------------------------------------------------------------------------------------------|----------------------------------------------------------------------------------------------------|---------------------------------------------------------------------------------|-------------------|------------------------------------------------------------------------------|------------------|-----------|------------|
|                                                                                                    |                                                                                                    |                                                                                 | •                 |                                                                              |                  | Ad        | d          |
|                                                                                                    | Total Amount                                                                                                    |                                                                                 | 0                 |                                                                              |                  |           |            |
|                                                                                                    |                                                                                                    | Name of the Bank                                                                | Nature of F       | acility                                                                      | Limit Sanctioned | Balance O | utstanding |
| Existing Cre                                                                                                    | dit Facilities of the Company                                                                                                    |                                                                                 |                   |                                                                              |                  |           |            |
|                                                                                                    |                                                                                                    | 0/50                                                                            |                   | 0/50                                                                         |                  |           |            |
| in pd<br>7.2 - Copy<br>in pd<br>7.3 - Sharr<br>in pd<br>7.4 - Detal<br>Contribut<br>in pd<br>7.5 - Copy<br>in pd<br>1.5 - Copy<br>in pd | rformiat less than SMB<br>of Certificate of Incorporation<br>fermat less than SMD<br>sholding Pattern *<br>"format less than SMB<br>is of Investment made in the p<br>on *<br>"format less than SMB<br>to Address Proof of the Comp<br>format less than SMB | n, MOA & AOA or Partnership Deed<br>project so far includingPromoter's<br>any * | •<br>e is true to | + Attachment<br>+ Attachment<br>+ Attachment<br>+ Attachment<br>+ Attachment | r knowledge.     |           |            |
|                                                                                                    |                                                                                                    |                                                                                 |                   |                                                                              | Ż                |           |            |
|                                                                                                    |                                                                                                    |                                                                                 | 1                 | Signature of the                                                             | applicant        |           |            |
|                                                                                                    |                                                                                                    |                                                                                 |                   |                                                                              |                  |           |            |

## 22. Incubator for Availing Fiscal Incentives

| \$     | Invest Punjab-Business First                       | Projects F      | Regulatory   | Incentives        | Startup <sup>2</sup> | Communications                 | Query/Grievance                | Welcome Mr DASS - |
|--------|----------------------------------------------------|-----------------|--------------|-------------------|----------------------|--------------------------------|--------------------------------|-------------------|
| =      | Services                                           |                 |              |                   |                      |                                |                                |                   |
| Main   |                                                    |                 |              |                   |                      |                                |                                |                   |
| ≡      | Form INI - Application for                         | registration as | Incubator f  | or availing Fise  | al Incentive         | <u>es (Incubators in Publi</u> | <u>c &amp; Private Sector)</u> |                   |
| ₹      |                                                    |                 |              |                   |                      |                                |                                |                   |
| R      | 1- Name of Incubator *                             |                 |              | 1.2 - Ad          | dress *              |                                |                                |                   |
| X      | 13 - Phone No. *                                   | 1.4 - 1         | /obile No. * |                   |                      | 1.5 - Email-id                 |                                |                   |
| ල<br>ල | 16 - Entity type *                                 |                 |              | - 1.7-            | Registered in        | Punjab                         | 🔿 Yes 🔘                        | No                |
|        | 1.8 - Registered as Incubator                      | OY              | es 🖲 No      | 1.9 - Alt         | ernative Addre       | ess (if any) *                 |                                |                   |
|        | 110 - Proposed date for start of incubator operat  | ions 🖻 1.11 - F | ield *       |                   |                      | *                              |                                |                   |
|        | 112 - Proposed Area (Land in sq.mtr. , Office Spac | e in sq.ft.) *  |              | 1.13 - In         | cubator to be i      | registered as: *               |                                | •                 |
|        | 114 - Support Services Provided *                  |                 |              | ▼ 115 - C         | urrent number        | of Incubatees *                | 6 - Proposed increase in       | number of se      |
|        | 117 - Proposed Charges per seat (inclusive of tax  | es)* <b>LIE</b> | - Any propos | ed rebate on inc  | ubation space        | ce 🔿 Yes 🤅                     | No                             |                   |
|        | 119 - Criteria to determine rebate *               | 1.20 -          | Proposed num | nber of Incubatee | 5                    | 1.21 - Investment              | proposed to be made (IN        | R) *              |

| b - Busir                      | ness First                                                                                                    |                                    |                                                                                                    |                                                                                                    | User Manual – Startup                                                                                                    |
|--------------------------------|----------------------------------------------------------------------------------------------------|------------------------------------|----------------------------------------------------------------------------------------------------|----------------------------------------------------------------------------------------------------|----------------------------------------------------------------------------------------------------|
| 1.22 - Asso<br>Academic        | ciation with any O Yes I Notitution                                                                                                    | lo                                 | r of Full time em_                                                                                                    |                                                                                                    |                                                                                                    |
| 1.24 - Name o                  | f Authorized Person *                                                                                                    | 125 - Designation *                |                                                                                                    | Attach Authority letter                                                                                                    | + Attachment                                                                                                    |
| 126 - Contae                   | ct Details of Authorized Person                                                                                                    |                                    |                                                                                                    | 140                                                                                                    |                                                                                                    |
| 23.1 - Phone N                 | io.*                                                                                                    | 1.27 - Mobile No. *                |                                                                                                    | 1.28 - Email-id *                                                                                                    |                                                                                                    |
| Assistance So<br>Approximate A | ught under the scheme<br>Amount of Assistanco Sought                                                                                                    |                                    |                                                                                                    |                                                                                                    |                                                                                                    |
| Sr. No                         | Assistance Type                                                                                                    | Claimed Entitlement (Yes/No)       | Approx. Am                                                                                                    | ount of Assistance Sought                                                                                                    |                                                                                                    |
| L                              | Capital Assistance                                                                                                    | Ves  No                            | Enter Amoun                                                                                                    | nt Value                                                                                                    |                                                                                                    |
| 2.                             | Recurring Expense Reimbursement                                                                                                    | 🔿 Yes 🖲 No                         | Enter Amoun                                                                                                    | nt Volue *                                                                                                    |                                                                                                    |
| 3.                             | Mentoring and Training                                                                                                    | Yes 🖲 No                           | Enter Amoun                                                                                                    | it Value *                                                                                                    |                                                                                                    |
| 4.                             | Startup Competition Assistance                                                                                                    | 🔿 Yes 🖲 No                         | Enter Amoun                                                                                                    | nt Valuo *                                                                                                    |                                                                                                    |
| I hereby dec                   | clare that the incubator minimum 10 incub                                                                                                    | atees and out of which minimum 50% | will be from Electro                                                                                                    | onics or IT/ITeS sector or fro<br>+ Attachment<br>Upload Your Signature<br>Jog:org formaties than<br>Save                                                                                                    | nm Bio-Informatics.                                                                                                    |
|                                | b - BUSIT<br>122 - Asso<br>Academic<br>124 - Name c<br>126 - Conta<br>231 - Phone 1<br>Assistance So<br>Approximate J<br>Sr. No<br>1.<br>2.<br>3.<br>4.<br>I hereby dec<br>Cancel | b - Business First                 | b - Business First     122 - Association with any Academic Institution     124 - Name of Authorized Person *   125 - Designation *   126 - Contact Datalis of Authorized Person   231 - Phone No. *     Assistance Sought under the scheme   Approximate Amount of Assistance Sought   Sr. No   Assistance Type   Claimed Entitiement (Yes/No)   1.   Capital Assistance   2.   Rocurring Expanse Reimbursement   2.   Mantoring and Training   Yes (a) No   Itereby declare that the incubator minimum 10 incubatees and out of which minimum 50%. | b - Business First     122 - Association with any Academic Institution     124 - Norme of Authorized Person*     125 - Designation*     126 - Contract Details of Authorized Person   231 - Phone No.*     127 - Mobile No.*     Assistance Sought under the scheme   Approximate Amount of Assistance Sought     Sr. No   Assistance Type   Claimed Entitionment (Yes/No)   Approx. Arr   1   Capital Assistance   2.   Recurring Expanse Reimbursement   3.   Mentoring and Training   4.   Startup Compatition Assistance   Yes (a) No Enter Amount There Amount The (b) No Enter Amount The (c) No Enter Amount The (c) No Enter Amount | b - Business First         L22 - Association with any Academic Institution         L24 - Association with any Academic Institution         L24 - Contract Decisie of Authoritized Person*         L26 - Contract Decisie of Authoritized Person         L26 - Contract Decisie of Authoritized Person         L27 - Machine Max         L28 - Contract Decisie of Authoritized Person         L29 - Decisionation *         L29 - Decisionation *         L20 - Decisionation *         L20 - Decisionation *         L20 - Decisionation *         L20 - Decisionation *         L20 - Decisionation *         L20 - Decisionation *         L20 - Decisionation *         L20 - Decisionation *         L20 - Decisionation *         L20 - Decisionation *         L20 - Decisionation * |

23. A